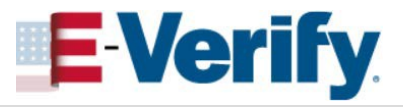

## **Complete Review Case – Are you Sure? Alert**

If the information you entered does not immediately match SSA and/or DHS records, the *Review Case – Are You Sure?* screen appears. If you see this screen:

Review the information displayed on the screen to ensure it matches the information the employee entered in Section 1 of Form I-9.

This alert displays the specific field or fields that do not immediately match SSA and/or DHS records.

**NOTE:** If you need more time to verify the information is correct, you may click **Save & Exit** to exit this case. You can locate the case later under *View/Search Cases*.

See the *View/Search Cases Job Aid* for instructions on how to view and search cases in E-Verify.

Select the appropriate option, indicating whether the information displayed matches the Form I-9.

*If you do not select an option, a red error message will appear indicating you must select an option before you can continue.* 

If the information displayed does not match Form I-9, update the text fields accordingly.

## Click Continue to Case Results.

**Note:** If the case proceeds to a Tentative Nonconfirmation (TNC), it's okay! E-Verify just needs more information from you and the employee before confirming employment authorization.

See the **Process a TNC and Refer Case Job Aid** for instructions on how to proceed if the system returns a Tentative Nonconfirmation result.

| A | Are you sure?<br>Check your data entry with John Doe's Form I-9. |
|---|------------------------------------------------------------------|
| 0 | Firet Name Entered                                               |
| J | John                                                             |
|   | O Information entered matches Form I-9                           |
|   | <ul> <li>Information entered does not match Form I-9</li> </ul>  |
|   | Update First Name Entry                                          |
|   | John                                                             |
|   | Given name                                                       |
|   | Last Name Entered<br>Doe                                         |
|   | O Information entered matches Form I-9                           |
|   | <ul> <li>Information entered does not match Form I-9</li> </ul>  |
|   | Update Last Name Entry 😧                                         |
|   | Doe                                                              |
|   | Family name or sumame                                            |
|   |                                                                  |
|   |                                                                  |
| C | ontinue to Case Results Save & Exit                              |
|   |                                                                  |

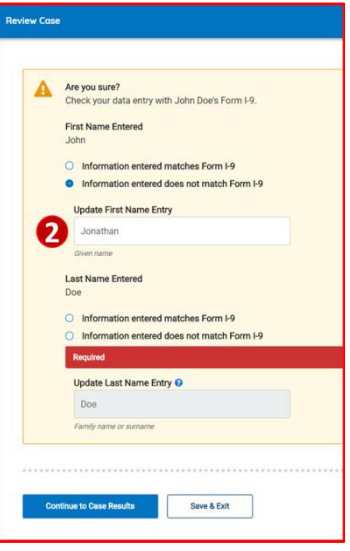

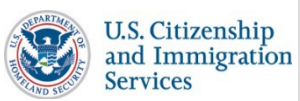